## How to sign into Member Mojo

BRSC Home page <u>https://membermojo.co.uk/allez-bath</u>

Sign in page <u>https://membermojo.co.uk/allez-bath/signin</u>

From the home page click "sign In" (top right)

Members sign in page (below) via email

Enter the email address you used to register with BRSC.

A link will be sent to your e mail address, which will take you to your profile page.

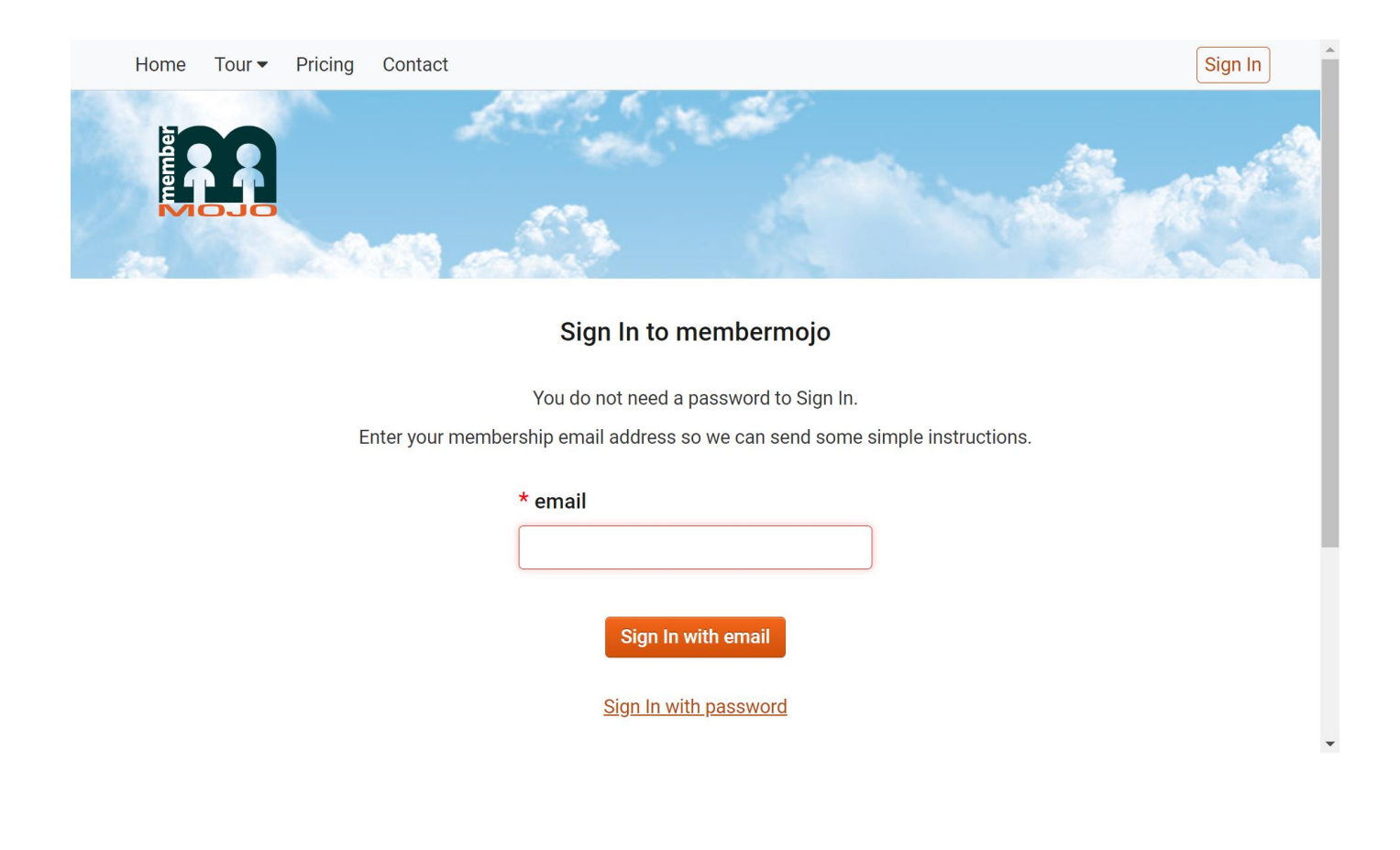

The following message will appear

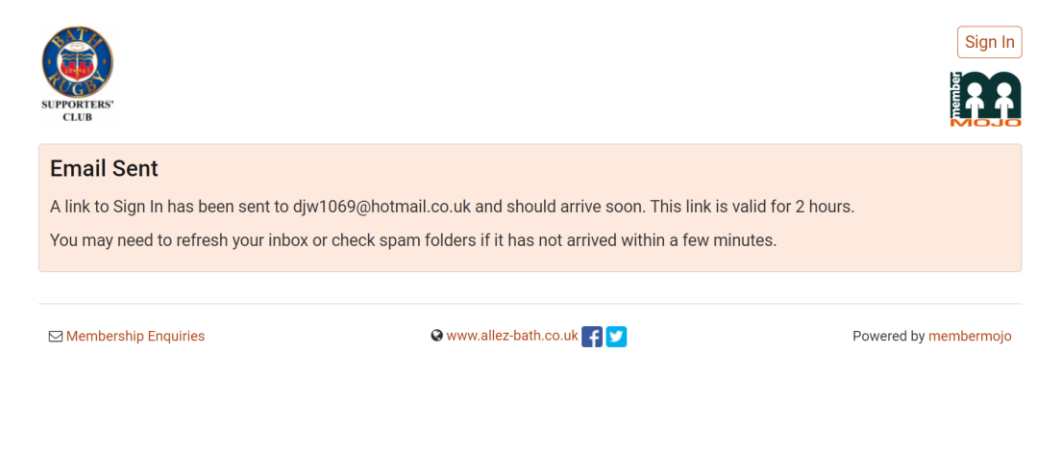

Members sign in page using your password (If you have set one)

If you have not set a password to your account, you will need to use the "sign in without password" option.

|                                 | Sign In to exit full screen                |                          |
|---------------------------------|--------------------------------------------|--------------------------|
|                                 | * email                                    |                          |
|                                 | * password                                 |                          |
|                                 |                                            |                          |
|                                 | Sign In<br>Sign In without password        |                          |
|                                 |                                            |                          |
| PayPal                          | Home   Tour   Pricing   Contact   About Us |                          |
| VISA MasterCart Malestro Statut | Recent Changes   GDPR   Security           | support@membermojo.co.uk |

## Your "home page" should look like this

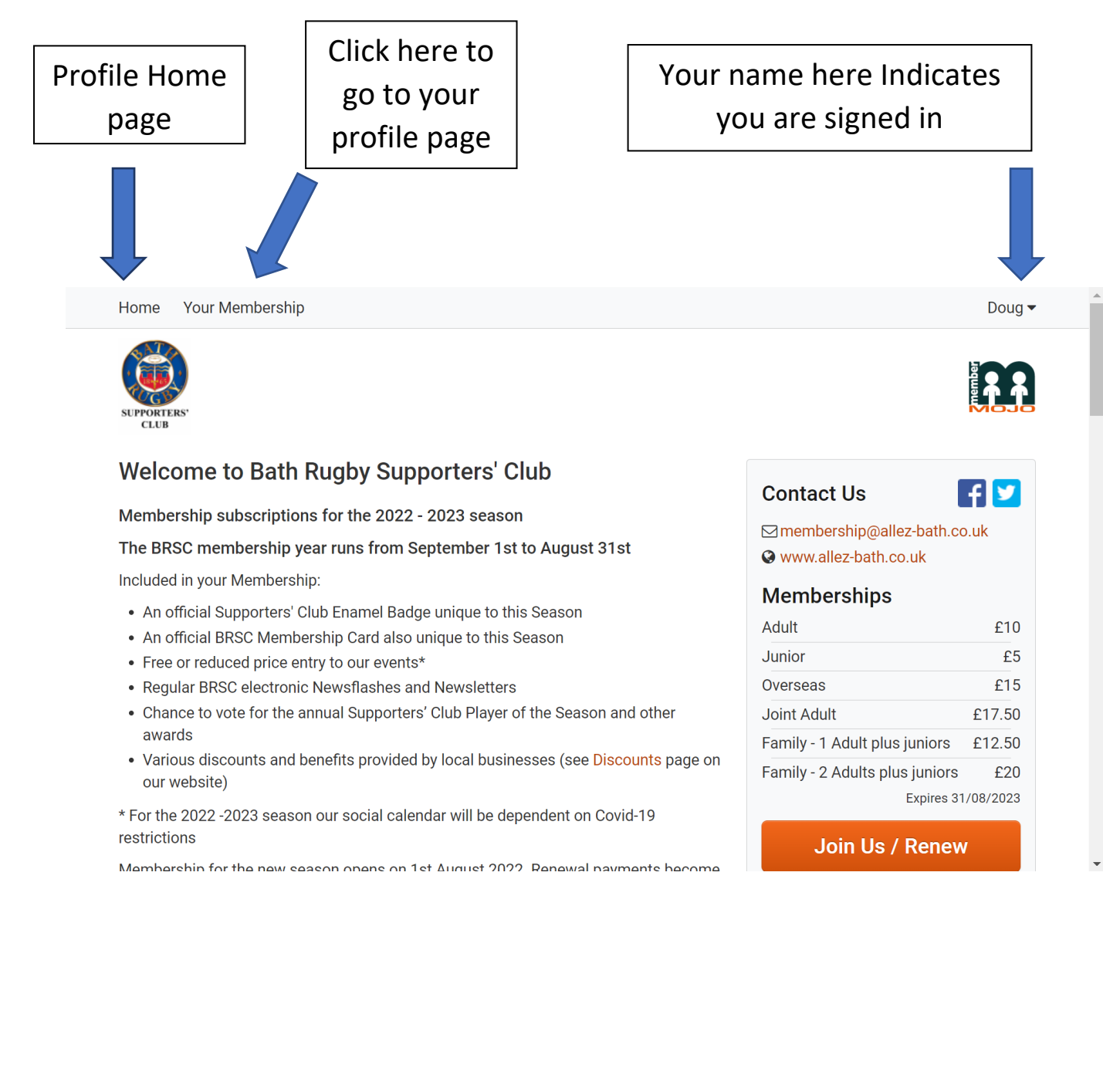

## Your individual profile page should look like this

| Home Your Membership                                                                                                    | Doug 🕶                |
|----------------------------------------------------------------------------------------------------|-----------------------|
| SUPPORTERS'<br>CLUB                                                                                                    |                       |
|                                                                                                    |                       |
| djw1069@hotmail.co.uk has been signed in.                                                                                 |                       |
| Summary                                                                                                    |                       |
| Membership:Joint AdultName:Membership state:ActiveEmail:Expires on:Thu 31 Aug 2023Application Number:Linked Member:Email: |                       |
| Options<br>My Details<br>View or edit your membership details.                                                            | View or Edit          |
| Members Page<br>View the Bath Rugby Supporters Club members only page.                                                    | View                  |
| <b>Store Purchase</b><br>Purchase items from the Bath Rugby Supporters Club store.                                        | Visit Store           |
| Payments<br>View your payment history.                                                                                    | View Payments         |
| Password<br>Change or reset your membermojo password and review session activity.                                         | Change Password       |
| Additional Membership<br>Start a new membership that shares your email.                                                   | New Membership        |
| Membership Enquiries                                                                                                    | Powered by membermojo |

You can amend your set password, amend your details, view payments, and make store purchases.

Tickets for events will be listed in the store, payment is by card or Paypal

For help and support e-mail Admin@allez-bath.co.uk

## Click "visit store" to go to the "store"

| My Details                                         |                                                                                                    |                                      |
|----------------------------------------------------|----------------------------------------------------------------------------------------------------|--------------------------------------|
| View or edit your members                          | hip details.                                                                                                    | View or Edit                         |
| Members Page                                       |                                                                                                    |                                      |
| View the Bath Rugby Suppo                          | orters Club members only page.                                                                                                    | View                                 |
| Store Purchase                                     |                                                                                                    |                                      |
| Purchase items from the B                          | ath Rugby Supporters Club store.                                                                                                    | Visit Store                          |
| Payments                                           |                                                                                                    |                                      |
| View your payment history.                         |                                                                                                    | View Payments                        |
| Password                                           |                                                                                                    | Change Daceword                      |
| Change of reset your memi                          | permojo password and review session activity.                                                                                                    | Undinge Password                     |
| Additional Membership<br>Start a new membership th | at shares your email                                                                                                    | New Membership                       |
| ☑ Membership Enquiries                             | 😪 www.allez-bath.co.uk 😭 💟                                                                                                    | Powered by membermojo                |
|                                                    | Store page                                                                                                    |                                      |
|                                                    | Home Your Membership                                                                                                    | Doug 🗸                               |
|                                                    | SUPPORTES'<br>CLUB                                                                                                    |                                      |
|                                                    |                                                                                                    |                                      |
|                                                    | Store                                                                                                    |                                      |
|                                                    | Store To purchase from the store select your items then click Checkout.                                                                                                    | Checkout for                         |
|                                                    | <b>Store</b><br>To purchase from the store select your items then click <b>Checkout</b> .<br>Selected items are for Doug Wrigglesworth.                                                                                                    | Checkout for<br>Doug Wrigglesworth   |
|                                                    | Store<br>To purchase from the store select your items then click Checkout.<br>Selected items are for Doug Wrigglesworth.<br>BRSC Car Sticker                                                                                                    | Checkout for<br>Doug Wrigglesworth   |
|                                                    | Store To purchase from the store select your items then click Checkout. Selected items are for Doug Wrigglesworth. BRSC Car Sticker - select -  Full colour BRSC Logo. Size 100mm x 100mm. Fits on the inside of a window facing outwards.                                        | Checkout for<br>Doug Wrigglesworth   |
|                                                    | Store         To purchase from the store select your items then click Checkout.         Selected items are for Doug Wrigglesworth.         BRSC Car Sticker         - select -         Full colour BRSC logo. Size 100mm x 100mm. Fits on the inside of a window facing outwards. | Checkout for<br>Doug Wrigglesworth ~ |
|                                                    | Store To purchase from the store select your items then click Checkout. Selected items are for Doug Wrigglesworth. BRSC Car Sticker - select                                                                                                    | Checkout for<br>Doug Wrigglesworth ~ |

| BRSC Pen                                                                                                    |                                                                                    |                                             |                                                        |
|----------------------------------------------------------------------------------------------------|------------------------------------------------------------------------------------|---------------------------------------------|--------------------------------------------------------|
| - select -                                                                                                    | ~                                                                                  |                                             |                                                        |
| Either a Blue or a Black pen                                                                                            | with white BRSC logo. Black                                                        | k ink. Includes postage                     |                                                        |
| An Evening with Fram                                                                                                    | ncois Louw and Ross                                                                | Batty                                       |                                                        |
| - select                                                                                                    | ~                                                                                  |                                             |                                                        |
| oin us on Thursday 24th N                                                                                               | ovember at the Rec for an ev                                                       | vening with Francois Louw and Ross Batt     | ty.                                                    |
| his will be a free event for                                                                                            | BRSC members although vo                                                           | will need to book a place. Please book      | hofers 7th of Nevember when one tickets not ellocated  |
| o members will go on gene                                                                                               | eral sale.                                                                         | a winneed to book a place. Please book      | before 7th of November, when any tickets not allocated |
| o members will go on gene                                                                                               | aral sale.                                                                         | a winneed to book a place. Please book      | before zur of November, when any ackets not allocated  |
| to members will go on gene<br>Doors open at 7pm for a 7:3<br>Further details on our webs<br>When all places are taken u | rral sale.<br>30pm start.<br>ite <mark>Here</mark><br>p please book on the reserve | e list - we may be able to increase capacit | berore z in or november, when any lockets not anocated |
| to members will go on gene<br>Doors open at 7pm for a 7.:<br>Further details on our webs<br>When all places are taken u | strate sale.<br>30pm start.<br>ite Here<br>p please book on the reserve            | e list - we may be able to increase capacit | berore / in or november, when any lickets not anocated |
| o members will go on gene<br>Doors open at 7pm for a 7::<br>Further details on our webs<br>When all places are taken u  | start.<br>30pm start.<br>ite <mark>Here</mark><br>p please book on the reserve     | e list - we may be able to increase capacit | berore 7 in or november, when any lickets not anotated |
| o members will go on gene<br>Doors open at 7pm for a 7::<br>'urther details on our webs<br>Vhen all places are taken u  | 30pm start.<br>ite Here<br>p please book on the reserve                            | e list - we may be able to increase capacit | ty. Checkout Cancel                                    |
| o members will go on gene<br>Doors open at 7pm for a 7::<br>'urther details on our webs<br>Vhen all places are taken u  | 30pm start.<br>ite Here<br>p please book on the reserve                            | e list - we may be able to increase capacit | ty:<br>Checkout<br>Cancel                              |